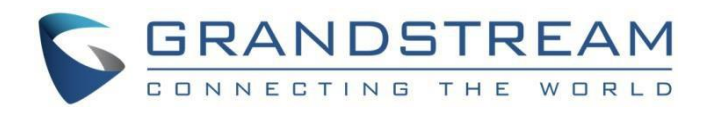

# Grandstream Networks, Inc

DP760 DECT 中继器 用户手册

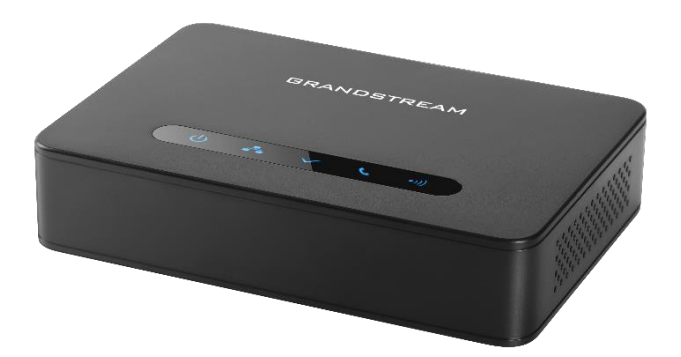

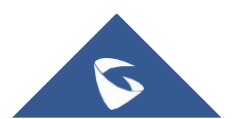

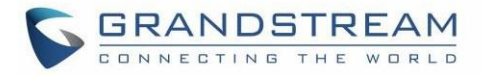

## 版权

@2018深圳市潮流网络有限公司,<u>http://www.grandstream.cn</u> 保留所有权利。未经的公司书面许可,出于任何目的,以任何形式或方式复制或打印的行为是不允许的。本

中的信息如有更改, 恕不另行通知。

本用户手册的最新电子版本可在此下载:

http://www.grandstream.cn/support

在美国、欧洲和其他国家Grandstream是已注册商标,Grandstream标志为潮流网络技术有限公司所拥有

### 注意

未经潮流批准擅自修改本产品,或以用户手册以外的方式使用本产品,将会导致保修无效

## 警告

请不要使用与设备不同的电源适配器,设备可能因此损坏,导致保修失效

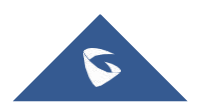

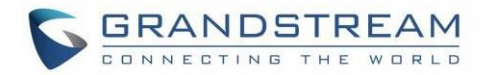

# 公用许可证信息

HT813固件包含根据GNU通用公共许可证(GPL)许可的第三方软件。潮流根据GPL的特定条款使用软件。有关许可证的确切条款和条件,请参阅GNU通用许可证(GPL)。

潮流GNU GPL 相关源代码可以从Grandstream网站下载:

http://www.grandstream.cn/support/faq/gnu-general-public-license/gnu-gpl-information-download

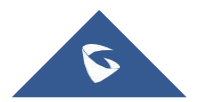

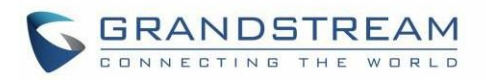

# 目录

| 文档目的                     | 7  |
|--------------------------|----|
| 修订记录                     |    |
| 固件版本 1.0.3.40            | 8  |
| 固件版本 1.0.3.34            | 8  |
| GUI 接口示例                 | 9  |
| 欢迎使用                     | 10 |
| 产品概述                     | 11 |
| 产品特性                     | 11 |
| DP760 技术规格               |    |
| 开始使用                     | 13 |
| 设备包装                     | 13 |
| 连接 DP760                 | 13 |
| 通过交流电源连接                 | 14 |
| 通过PoE连接                  | 14 |
| DP760架构实现                | 14 |
| DP760 LED 指示灯模式          |    |
| 配置向导                     |    |
| 通过WEB浏览器配置               | 17 |
| 使用UPnP功能访问Web 配置界面       | 17 |
| 使用DP750中继器管理模式访问Web 配置界面 |    |
| 保存配置更改                   |    |
| Web 配置页面访问级别管理           |    |
| 更改用户密码                   |    |
| 更改管理员密码                  |    |
| 更改HTTP/HTTPS Web访问端口     | 20 |
| Web 配置定义                 | 21 |

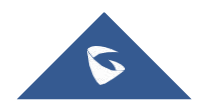

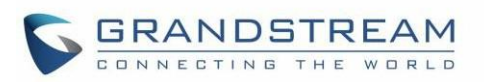

| 状态页面定义                 |  |
|------------------------|--|
| DECT页面定义               |  |
| 网络设置                   |  |
| 维护页面定义                 |  |
| 远程重启                   |  |
| DP760 DECT中继器与 DP750配对 |  |
| DP750 启用中继器模式          |  |
| DP760 DECT 中继器配对       |  |
| 自动配对                   |  |
| 手动配对                   |  |
| 使用 DP750 中继器管理配对 DP760 |  |
| 断开DP760 DECT           |  |
| 进入 DP760 Web配置界面       |  |
| 使用面板按钮                 |  |
| DP750上使用中继器管理模式        |  |
| 升级和部署                  |  |
| 固件升级步骤                 |  |
| 通过本地TFTP/HTTP 服务器升级    |  |
| 恢复出厂设置                 |  |
| 重置DP760 中继器            |  |
| Reset 按钮               |  |
| Web 配置界面               |  |
| 体验 DP760               |  |

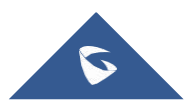

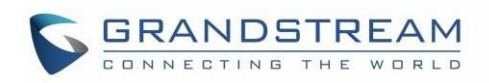

# 表格目录

| 表 1: | DP760 功能一览    | 11 |
|------|---------------|----|
| 表 2: | DP760技术规格     | 11 |
| 表 3: | 包装清单          | 13 |
| 表 4: | DP760 LED 灯模式 | 16 |
| 表 5: | 状态页面定义        | 21 |
| 表 6: | DECT 页面定义     | 23 |
| 表 7: | 网络设置页面定义      | 24 |
| 表 8: | 维护页面定义        | 25 |

# 图片目录

| 冬 | 1:  | DP760 包装清单       | 13  |
|---|-----|------------------|-----|
| 图 | 2:  | DP760 后视图        | 13  |
| 图 | 3:  | 连接中继器            | 14  |
| 图 | 4:  | 星型配置模式           | 15  |
| 图 | 5:  | DP760 LED灯模式     | 15  |
| 图 | 6:  | DP760 UPnP 发现    | 17  |
| 图 | 7:  | 用户密码             | 19  |
| 图 | 8:  | 管理员密码            | 20  |
| 图 | 9:  | Web 访问端口         | .21 |
| 图 | 10: | 启用中继器模式          | 32  |
| 图 | 11: | 中继器状态 - 配对(自动配对) | .33 |
| 图 | 12: | 中继器状态 - 配对(手动配对) | 34  |
| 图 | 13: | 中继器相关状态          | 35  |
| 图 | 14: | DP750上的DECT中继器状态 | 36  |
| 图 | 15: | DP750上的DECT中继器状态 | 37  |
| 图 | 16: | DP750上的DECT中继器状态 | 38  |
| 图 | 17: | 固件升级页面           | 40  |

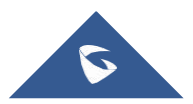

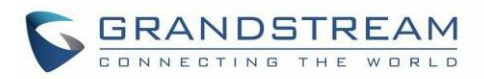

# 文档目的

该文档描述了用户如何通过网页配置DP760 DECT中继器 最新的DP760用户手册可以从以下链接<u>http://www.grandstream.cn/support</u>下载

该手册包含以下内容:

- <u>产品概述</u>
- <u>开始使用</u>
- <u>配置向导</u>
- <u>DP760 DECT 中继器与 DP750的配对</u>
- <u>断开DP760 DECT 中继器</u>
- 升级和部署
- 恢复出厂设置

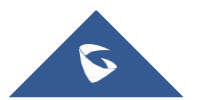

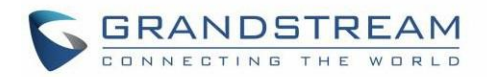

# 修订记录

本节主要介绍DP760上次用户手册以来的重要改变。仅列出主要主要功能升级和文档修订,细小的修正和改变不包括在修订记录内

### 固件版本 1.0.3.40

• 添加自动升级和部署将在每个特定日期的随机时间触发。[自动升级]

### 固件版本 1.0.3.34

• 初始版本

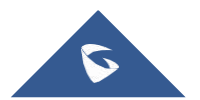

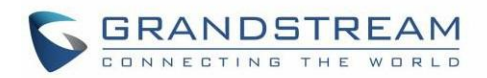

# GUI 接口示例

http://www.grandstream.cn/sites/default/files/Resources/dp760 web gui.zip

- 1. 登录页面截图.
- 2. 状态页面截图.
- 3. DECT 页面截图.
- 4. 网络设置页面截图.
- 5. 维护页面截图.

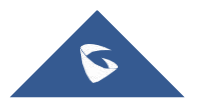

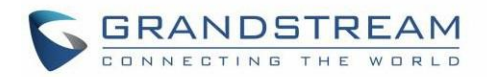

# 欢迎使用

DP760是一款功能强大的DECT中继器,可与潮流DP750基座自动配对,让企业和家庭用户可实现移动办公和 移动通信。它支持户外300米和室内50米的覆盖范围,用户可以自由地在工作或家庭空间中移动,更加方便 灵活。此DECT中继器最多可支持两个HD并发呼叫。支持以太网POE供电,便于安装和各种远程功能,包括配 置,状态监控和固件升级。与潮流DP750无绳电话基座和DP720手机配合使用时,DP760是一款功能强大的 DECT中继器,可让任何企业或住宅用户创建扩展覆盖的无绳电话解决方案

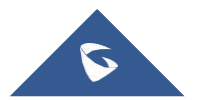

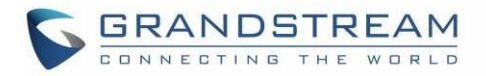

# 产品概述

### 产品特性

下表包含DP760的亮点功能:

|                                                                                                    | • 5个星级站点            |
|----------------------------------------------------------------------------------------------------|---------------------|
| DP760                                                                                                    | • 2个HD并发通话          |
| Concession of the second second | • 支持PoE 供电          |
|                                                                                                    | • 覆盖范围室内50米, 室外300米 |
|                                                                                                    | • 自动或手动关联到基座.       |
|                                                                                                    |                     |

表 1: DP760功能一览

### DP760技术规格

下表介绍了DP760的技术规格,包括支持的协议/标准、语音编码、电话功能、语音和升级部署等功能

#### 表 2: DP760 技术规格

|                            | 电话标准:                                                               |
|----------------------------|---------------------------------------------------------------------|
|                            | • DECT EN 301 406:2001                                              |
|                            | • DECT GAP TBR22 EN 300 444:2001                                    |
|                            | DECT DECT EN 300 700                                                |
|                            | • CAT-iq TS 102 527                                                 |
| 无绳话机                       | 频段:                                                                 |
|                            | • 1880 - 1900 MHz (Europe)                                          |
|                            | • 1920 - 1930 MHz (US)                                              |
|                            | • 1910 - 1920 MHz (Brazil)                                          |
|                            | <b>频道数量:</b> 10 (Europe), 5 (US, Brazil).                           |
|                            | <b>范围:</b> 室外300米, 室内50米                                            |
|                            | 5个LED指示灯: 电源, 网络, 关联, 活度, DECT                                      |
| 外围设备                       | 重置按钮, 配对/寻呼按钮                                                       |
|                            | 一个带有集成PoE的10/100 Mbps自适应以太网端口                                       |
| 11, \\ /1- \\ <del>}</del> | TCP/IP/UDP, HTTP/HTTPS, ARP/RARP, ICMP, DNS (A record, SRV, NAPTR), |
|                            | DHCP, PPPoE, SSH, TFTP, NTP, SIMPLE, LLDP-MED.                      |
| 语音编码                       | 用于HD音频的G.722语音编码和用于窄带音频的G.726语音编码                                   |

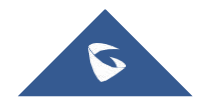

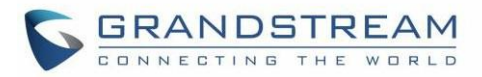

| 电话功能         | 即插即用,自动配对,自动区域检测和无缝呼叫切换                                                   |  |  |  |
|--------------|---------------------------------------------------------------------------|--|--|--|
| 安全           | 用户和管理员级别访问控制,基于MD5和MD5-sess的身份验证,256位AES加密配置文件,HTTPS,802.1x媒体访问控制,DECT认证. |  |  |  |
|              | English, Czech, German, Spanish, French, Arabic, Hebrew, Italian,         |  |  |  |
| 多种语音         | Russian,Netherlands,Japanese,Polish,中文(简体),中文(繁体),                        |  |  |  |
|              | Korean, Portuguese, Slovakian, Serbian, Swedish and Turkish.              |  |  |  |
| 升级方式         | 通过TFTP / HTTP / HTTPS进行固件升级                                               |  |  |  |
|              | 最多5个星级站点                                                                  |  |  |  |
| 组合           | 自动或手动配对到基座                                                                |  |  |  |
| 由酒(绿色苦能)     | • 通用电源: 输入AC 100-240V 50/60Hz, 输出 5VDC 1A, Micro- USB 连接                  |  |  |  |
|              | • PoE: IEEE802.3af Class 1, 0.44W - 3.84W.                                |  |  |  |
| 包装清单         | DECT基座,通用电源,以太网电缆,快速安装指南,GPL声明                                            |  |  |  |
| 外型尺寸         | 28.5 mm (H) x 130 mm (W) x 90 mm (D).                                     |  |  |  |
| 重量           | DECT 中继器: 143g; 通用电源: 50g; 包装: 360g                                       |  |  |  |
| 泪丧却温晓        | 工作温度: -10° to 50°C (14° to 122°F);                                        |  |  |  |
| 価反仰徑反        | 储藏温度: -20° to 60°C (-4° to 140°F).                                        |  |  |  |
|              | 工作湿度: 10 - 90% 无冷凝                                                        |  |  |  |
|              | FCC: Part 15D, Part 15B, MPE                                              |  |  |  |
| <b>长</b> 冲计正 | CE: EN60950, EN301489-1-6, EN301406, EN50385 RCM:                         |  |  |  |
|              | AS/NZS60950                                                               |  |  |  |
|              | ANATEL: #2288-16-9452                                                     |  |  |  |

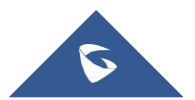

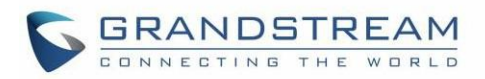

# 开始使用

本章提供基本安装说明,包括设备包装清单和LED模式说明

### 设备包装

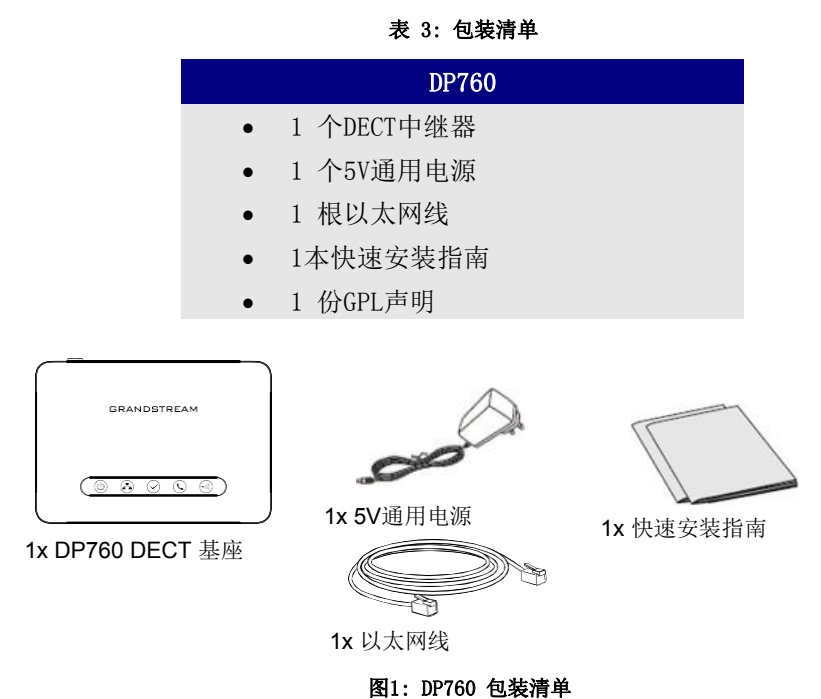

注意:安装前请检查包装,如缺失任何配件,请联系您的系统管理员

### 连接 DP760

要设置DP760 DECT中继器,请按照以下步骤操作:

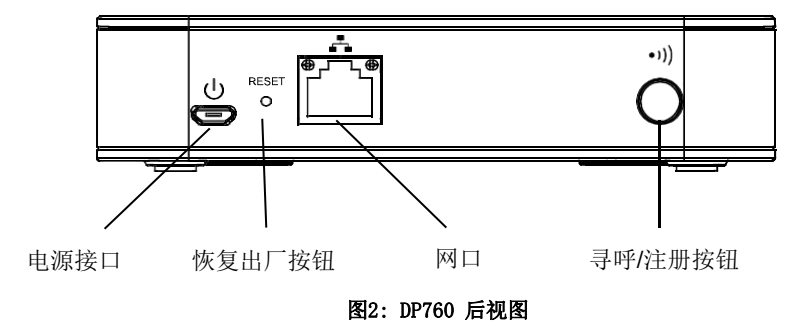

DP760 电源有两种选择,可以是交流电源或以太网供电(PoE)

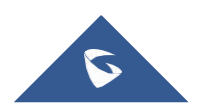

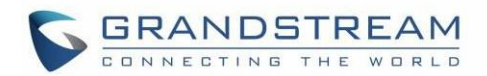

### 通过交流电源连接

- 1. 将micro-USB连接器连接到中继器的相关端口,并将电源适配器的另一端连接到电源插座
- 2. 在DP760Internet端口与网络中的Internet端口或交换机/集线器设备端口之间连接以太网电缆

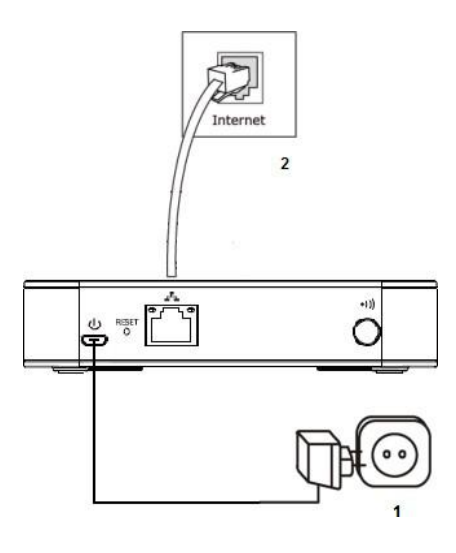

图3: 连接中继器

#### 通过PoE连接

要使用PoE连接DP760,您需要将中继器上的网络插座与PoE交换机/集线器的以太网端口之间提供的以太网 电缆(或第三方网络电缆)连接起来

### DP760架构实现

一个DP750基座最多可支持5个DP760 DECT中继器,可在所有方向上扩展基座的覆盖范围,包括使用星形架构的楼层和天花板,如下图所示

当中继器通电时,它会像其他中继器一样自动搜索来自基座的信号并注册。中继器将自动连接到第一个可 用信号

当用户从一个覆盖区域移动到另一个覆盖区域时,基站可以切换到中继器的呼叫。当连接到中继器时, DP720手机在连接到基座时运行,即使在通话期间,终端用户也可以完全看不到从基座到中继器的切换

#### 注意:

- DP760 最多可以转发两个并发呼叫
- 启用转发器模式时,DP750最多只能支持2个并发呼叫

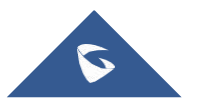

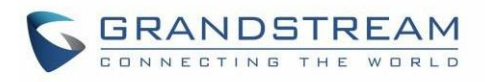

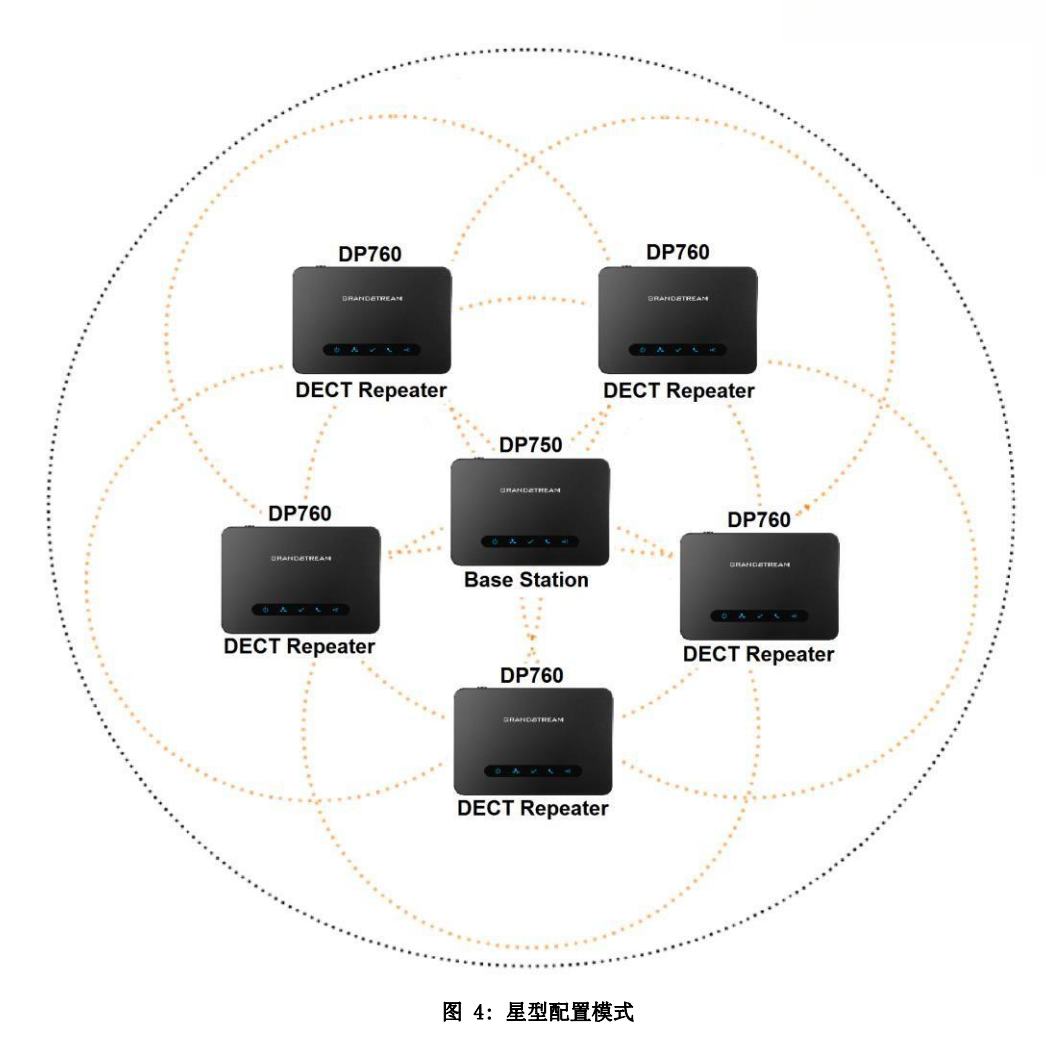

在星型模式配置中,中继器的覆盖区域应该与基站的覆盖区域重叠

### DP760 LED 指示灯模式

DP760有5个LED指示灯,每个指示灯作用请参考表格描述

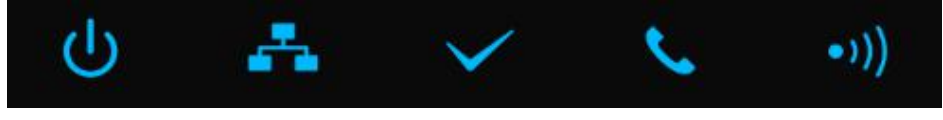

图 5: DP760 LED指示 灯模式

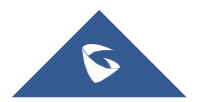

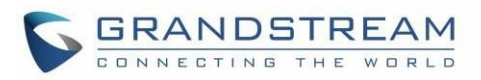

### 表 4: DP760 LED指示 灯模式

| LED          | 状态                                                                                                    |
|--------------|----------------------------------------------------------------------------------------------------|
| С<br>С       | 电源 开/关指示灯.                                                                                                    |
| A            | <ul> <li>网络连接指示灯.</li> <li>常亮:可以访问网络.</li> <li>闪烁:无法访问网络.</li> </ul>                                                                           |
| $\checkmark$ | 表示DP760与DP750之间的天联状态<br>• 闪烁:中继器扫描可用的基座时<br>• 常亮:中继器与基座之间关联可操作                                                                                 |
| ۶.           | 表示呼叫期间DP760和DP750之间的关联状态. <ul> <li>常亮:当中继器与基座连接成功且没有活动呼叫</li> <li>闪烁:通话中.</li> </ul>                                                           |
| •1))         | 指示DP760和DP750之间的关联状态.<br>• 常亮: DECT和基站之间的关联可操作时,链路非常好<br>• 闪烁:<br>• 长期开启,如果关联链接良好,信号满格<br>• 长期开启,如果关联链接较弱,可能只有两格信号<br>• 长期开启,如果关联链接较差,可能只有一格信号 |

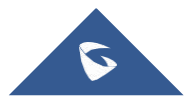

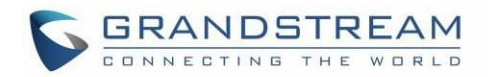

## 配置向导

可以通过使用电脑Web浏览器访问DP760的配置界面。默认情况下,DP760配置为从设备所在的DHCP服务器获取 IP地址,并可使用UPnP功能(默认情况下已启用)进行发现

### 通过Web浏览器配置

DP760嵌入式Web服务器响应HTTP / HTTPS GET / POST请求。 嵌入式HTML页面允许用户通过Web浏览器(如 Google Chrome, Mozilla Firefox和Microsoft Internet Explorer)配置DP760

**注意**:如果DP760具有已知IP,则用户可以通过在连接到同一网络的设备上的Web浏览器中输入IP地址来访问其 Web配置页面

#### 使用UPnP功能访问Web 配置界面

DP760支持UPnP功能(默认情况下已启用),以便同一网络中的计算机进行自动发现。请参考以下步骤访问 DP760 Web配置界面:

- 1. 打开DP760的电源并将其连接到网络
- 将计算机连接到与DP760相同的网络。(计算机必须连接到与DP760相同的子网络。通过将计算机连接到与DP760相同的集线器或交换机,可以轻松完成此操作)
- 3. 访问计算机上的网络目录.
- 4. 找到DP760 <MAC地址>设备, 然后双击它以访问Web 配置界面.

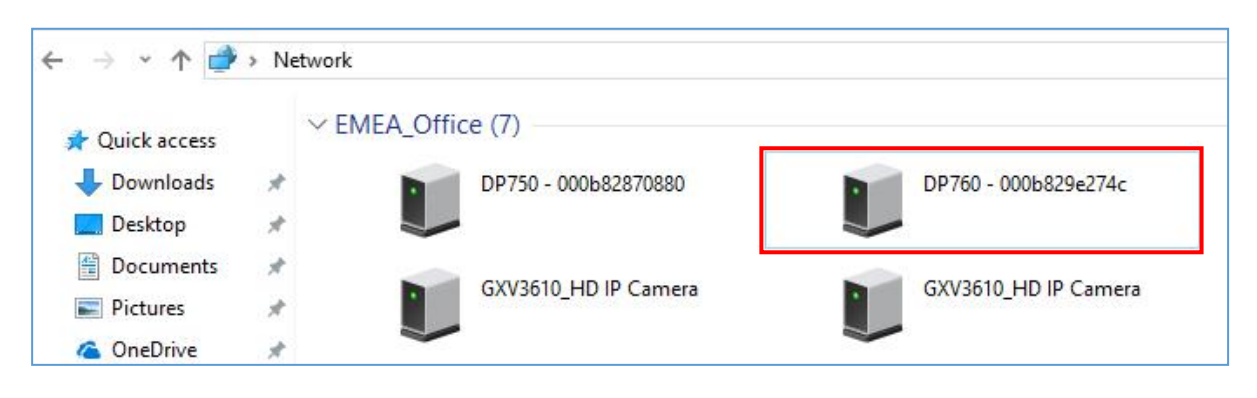

#### 图 6: DP760 UPnP 发现

 输入管理员的用户名和密码,然后按"登录"按钮访问配置菜单。(默认用户名和密码是: admin / admin)

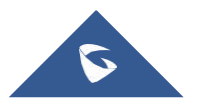

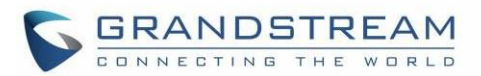

### 使用DP750中继器管理模式访问Web 配置界面

DP750上的中继器管理模式允许管理已发现/配对的中继器并从DP750 Web配置界面访问DP760 Web 配置界面。 请参考以下步骤使用DP750中继器管理模式访问DP760 Web 配置界面

- 1. 使用管理员的用户名和密码访问DP750的Web配置界面。(默认用户名和密码为admin / admin)
- 2. 选择DECT→常规设置,并将启用中继器管理设置为是.
- 3. 按"保存并应用"按钮,然后重新启动设备以应用新设置
- 4. 完成重新启动后,再次访问DP750 Web 配置界面
- 5. 选择状态→DECT中继器状态
- 6. 通过单击其IP地址访问已发现或配对的中继器Web 配置界面
- 7. 您将被重定向到中继器的登录页面,输入管理员的用户名和密码,然后按登录按钮进入配置菜单。 (默认用户名和密码是: admin)

### 保存配置更改

用户更改配置后,按"保存"按钮将保存,但不会应用更改,直到按下Web 配置页面顶部的"应用"按钮。 用户可以直接按"保存并应用"按钮。 我们建议在应用所有更改后重新启动或重启设备

### 配置界面访问级别管理

登录页面有两个默认密码:

| 用户等级   | 用户名   | 密码    | 允许访问的网页      |
|--------|-------|-------|--------------|
| 普通用户级别 | user  | 123   | 状态,网络设置和维护页面 |
| 管理员级别  | admin | admin | 所有页面         |

密码区分大小写,最大长度为25个字符

注意: 使用普通用户级别访问Web 配置界面时,将隐藏"高级设置"页面

更改任何设置时,请始终通过按页面底部的保存或保存并应用按钮来提交它们。如果使用"保存"按钮,则在完成所有更改后,单击页面顶部的"应用"按钮进行提交。在所有Web 配置界面页面中提交更改后, 重新启动DP760以使更改在必要时生效;维护页面下的大多数选项都需要重新启动

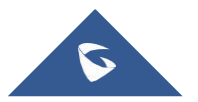

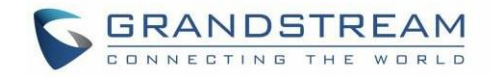

#### 更改用户密码

- 1. 使用管理员的用户名和密码访问DP760的Web 配置界面。(默认用户名和密码为admin / admin)
- 2. 按"登录"以访问您的设置
- **3.** 选择维护→Web / SSH访问
- 4. 在"Web / SSH访问"页面中,找到"用户密码"部分:
  - a. 在"新密码"字段中键入新用户密码
  - b. 在"确认密码"字段中再次键入相同的输入密码
- 5. 按"保存并应用"以保存新设置

| Maintenance           | Web/SSH Access           |
|-----------------------|--------------------------|
| Firmware Upgrade      |                          |
| Provisioning          | Lie en Deserverd         |
| Web/SSH Access        | User Password            |
| Web/SSH Settings      | New Password             |
| Date and Time         | Confirm Password         |
| Syslog                |                          |
| Packet Capture        | Admin Password           |
| Factory Reset         | New Password             |
| Support -             |                          |
| Support Documentation | Confirm Password         |
| Debug Tools           | Access Control Lists     |
|                       | White list for WAN side  |
|                       | Black list for WAN side  |
|                       | Save Save and Apply Rese |

图 7:用户密码

注意:不要为用户和管理员账号使用相同的密码

### 更改管理员密码

- 1. 通过在浏览器中输入其IP地址来访问DP760 DECT中继器Web配置界面
- 2. 输入您的管理员用户名和密码。(默认用户名和密码: admin / admin)
- 3. 按"登录"以访问您的设置

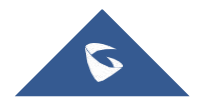

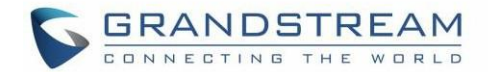

- **4.** 选择维护→Web / SSH访问
- 5. 在Web / SSH Access页面中, 找到Admin Password部分:
  - a. 在"新密码"字段中键入新的管理员密码
  - b. 在"确认密码"字段中再次键入相同的输入密码
- 6. 按"保存并应用"以保存新设置

| Maintenance           | Web/SSH Access            |
|-----------------------|---------------------------|
| Firmware Upgrade      |                           |
| Provisioning          | Lipper Papaword           |
| Web/SSH Access        | User Password             |
| Web/SSH Settings      | New Password              |
| Date and Time         | Confirm Password          |
| Syslog                |                           |
| Packet Capture        | Admin Password            |
| Factory Reset         | New Password              |
| Support -             |                           |
| Support Documentation | Confirm Password          |
| Debug Tools           | Access Control Lists      |
|                       | White list for WAN side   |
|                       | Black list for WAN side   |
|                       | Save Save and Apply Reset |

#### 图 8:管理员密码

注意:不要为用户和管理员帐户使用相同的密码

### 更改HTTP/HTTPS Web访问端口

- 1. 通过在浏览器中输入其IP地址,访问DP760 DECT中继器Web 配置界面
- 2. 输入您的管理员用户名和密码。(默认用户名和密码: admin / admin)
- 3. 按登录以访问您的设置
- **4.** 选择维护→Web / SSH设置
- 5. 在Web/SSH Settings 页面, 找到 HTTP / HTTPS Web端口字段并将其改为新的 HTTP/HTTPS 端口.
- 注意:默认HTTP端口为80,HTTPS端口为443.

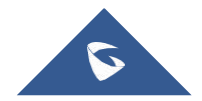

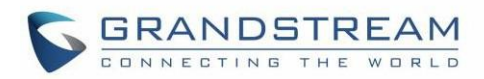

- 6. 根据所需协议(HTTP或HTTPS)选择Web访问模式
- 7. 按"保存并应用"以保存新设置
- 注意: 需要重新启动才能使此更改生效

| Maintenance         |     | Web/SSH Settings |                           |  |
|---------------------|-----|------------------|---------------------------|--|
| Firmware Upgrade    |     |                  |                           |  |
| Provisioning        |     | HTTP Web Port    | 80                        |  |
| Web/SSH Access      |     |                  |                           |  |
| Web/SSH Settings    |     | HTTPS Web Port   | 443                       |  |
| Date and Time       |     | Web Access Mode  | O HTTPS I HTTP            |  |
| Syslog              |     |                  | <b>QQ</b>                 |  |
| Packet Capture      |     | Disable SSH      | No Ves                    |  |
| Factory Reset       |     | SSH Port         | 22                        |  |
| Support             | -   |                  |                           |  |
| Support Documentati | ion |                  | Save Save and Apply Reset |  |
| Debug Tools         |     |                  |                           |  |

#### 图9: Web 访问端口

### Web配置定义

本节介绍DP760其Web 配置界面中可用的选项。如上所述,您可以以管理员或用户身份登录

- 状态:显示系统信息,网络状态,DECT状态选项.
- DECT: 配置DECT常规设置,中继器名称和RFPI手动配置
- 网络设置: 配置网络基本和高级设置
- 维护: 配置升级和配置, Web / SSH访问, 日期和时间以及系统日志, 数据包捕获和恢复出厂设置

### 状态页面定义

#### 表 5: 状态页面定义

| DECT中继器状态       |                                      |
|-----------------|--------------------------------------|
| 中继器名称           | 显示DECT中继器的名称。默认为DP760_ [MAC地址的最后6位]. |
| 中继器固件版<br>本     | 显示中继器的固件版本                           |
| 中继器DECT射频区<br>域 | 指示中继器的区域。 示例: 欧盟, 美国, 自动…            |

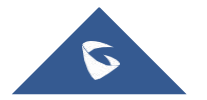

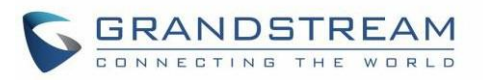

| 中继器状态<br>状态 |                                                                                    | 描述中继器状态: <ul> <li>扫描可用的RFP: DP760正在扫描并搜索可用的RFP(无线电固定<br/>部件标识)地址</li> </ul>                                                |  |
|-------------|------------------------------------------------------------------------------------|----------------------------------------------------------------------------------------------------|--|
|             |                                                                                    | <ul> <li>中继器正在搜索请求的RFP: DP760 DECT中继器正在搜索DP750 基站配置的RFPI。(手动配对期间)</li> <li>中继器正常运行: DP760 DECT中继器可以运行并与DP750相配对</li> </ul> |  |
|             |                                                                                    | <b>注意:</b> 在DP760 / DP750配对期间,短暂出现"在第一次自动配置程<br>序后,中继器正在运行"消息                                                              |  |
|             | 信号强度                                                                               | 显示DECT中继器的信号强度                                                                                                    |  |
|             | 活动呼叫数                                                                              | 显示DECT中继器上的活动呼叫数.                                                                                                    |  |
| 主要功能        | <ul> <li>基座RFPI地址:显示配对基座的RFPI地址</li> <li>断开:断开DP760 DECT中继器与DP750基座的连接.</li> </ul> |                                                                                                    |  |

| XX | <b>丝状</b> 太 |  |
|----|-------------|--|

| MAC地址     | 以十六进制格式显示设备ID。网络管理员需要这样做以进行故障排除。 MAC地址将<br>用于配置,可以在原始盒子上的标签上找到,也可以在设备底部面板上的标签上找<br>到. |
|-----------|---------------------------------------------------------------------------------------|
| IP 地址模式   | 表示使用的IP地址模式: DHCP, 静态IP或PPPoE                                                         |
| IP 地址     | 显示分配的IP地址。 示例: 192.168.5.110                                                          |
| 子网掩码      | 显示分配的子网掩码。 示例: 255.255.255.0                                                          |
| 网关        | 显示分配的默认网关。 示例: 192.168.5.1                                                            |
| PPPoE链接   | PPPoE 连接状态                                                                            |
| DNS 服务器 1 | 显示分配的DNS服务器地址1.示例: 8.8.8.8                                                            |
| DNS 服务器 2 | 显示分配的DNS服务器地址2.示例: 8.8.4.4                                                            |

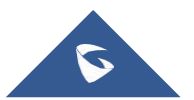

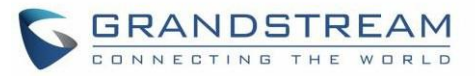

| 系统信息   |                                                                                                    |  |  |
|--------|----------------------------------------------------------------------------------------------------|--|--|
| 产品型号   | 显示产品型号信息。默认为DP760.                                                                                                    |  |  |
| 零件号码   | 显示产品部件号。示例: 9610003814A (最后2位显示硬件版本, 在本例中为硬件版本1.4A的14A)                                                                                                    |  |  |
| 软件版本   | <ul> <li>固件版本:显示已加载固件的版本</li> <li>检测新固件:检查已配置的服务器以获取最新固件版本,并与当前版本进行比较。按下按钮后,必须重新加载或刷新此页面以显示状态并检查固件可用性</li> <li>Boot:引导版本</li> <li>Core:核心版本</li> <li>Base:基本版本</li> <li>Prog:Prog版本。这是主要固件版本号,用于识别DP760的软件系统</li> <li>Locale:区域设置版本</li> <li>Recovery:恢复版本</li> </ul> |  |  |
| 系统运行时间 | 显示上次重启后的系统正常运行时间                                                                                                    |  |  |
| 系统时间   | 根据您的配置显示实际时间和日期                                                                                                    |  |  |
| 服务状态   | 显示VoIP应用程序的状态                                                                                                    |  |  |
| 核心存储   | 如果系统出现故障,则提供生成的核心存储文件                                                                                                    |  |  |

### DECT 页面定义

#### 表 6: DECT 页面定义

| 常规设置            |                                                           |
|-----------------|-----------------------------------------------------------|
| 中继器名称           | 配置中继器的名称。 默认值为DP760_ [MAC地址<br>的最后6位]                     |
| 手动配置的基本<br>RFPI | 手动配置DP750基座的RFPI连接。如果为空,则中继器DP760将搜索DP750基座并自动连接到找到的第一个基站 |
| 手动配置            | 设置为"是"时,允许使用手动配置的RFPI (如果非空)                              |

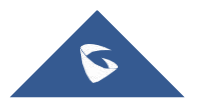

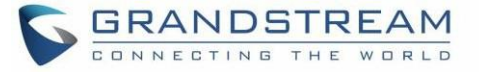

### 配置的RFPI

如果设置为NO,则无论手动配置如何,DP760都将搜索要连接的DP750

### 网络设置

#### 表 7: 网络设置页面定义

| 网络设置 -基本设置   |                                        |                                                    |  |
|--------------|----------------------------------------|----------------------------------------------------|--|
| IP地址模式       | DP760 DECT中继器选择IP地址模式(DHCP,静态IP或PPPoE) |                                                    |  |
| 首选DNS服务器     | 指定设置DHCP, PPPoE或静态模式时要使用的首选DNS服务器      |                                                    |  |
| DHCP设置       | 主机名<br>(Option<br>12)                  | 指定客户端的名称。 该名称可能符合也可能不符合本地域名。<br>该字段是可选的,但可能是ISP要求的 |  |
|              | 供应商类别ID<br>(Option 60)                 | 客户端和服务器交换供应商类ID,以传达有关客户端的特定配置<br>或其他标识信息。默认为DP7XX  |  |
| PPPoE 设置     | 配置PPPoE帐户ID, 密码和服务名称.                  |                                                    |  |
| 静态IP设置       | 配置IP地址,子网掩码,网关,DNS服务器1和DNS服务器2         |                                                    |  |
| 网络设置 - 高级设置  |                                        |                                                    |  |
| 802.1X 模式    | 启用802.1X模式。 要启用此模式, 您应选择EAP-MD5。默认为禁用  |                                                    |  |
| 802.1X 身份    | 配置802.1X模式的标识                          |                                                    |  |
| MD5 密码       | 确定802.1X模式的MD5密码                       |                                                    |  |
| 802.1X CA证书  | 上传/删除802.1X CA证书                       |                                                    |  |
| 802.1X 客户端证书 | 上传/删除802.1X客户端证书                       |                                                    |  |
| 启用LLDP       | 激活LLDP(链路)                             | 激活LLDP(链路层发现协议)。默认为是.                              |  |
| 第二层 QoS      | 启用 VLAN                                | 启用/禁用VLAN模式。 默认为已禁用                                |  |

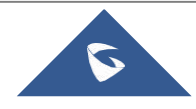

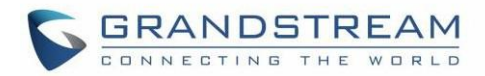

| 设置       | 第2层QoS<br>802.1Q / VLAN<br>标签   | 设置第2层QoS 802.1Q / VLAN标记。默认值为0   |
|----------|---------------------------------|----------------------------------|
|          | SIP信令的第2<br>层QoS 802.1p<br>优先级值 | 为SIP信令设置第2层QoS 802.1p优先级值。默认值为0  |
|          | RTP媒体的第2<br>层QoS 802.1p<br>优先级值 | 为RTP媒体设置第2层QoS 802.1p优先级值。默认值为0. |
| UPnP发现设置 | 启用UPnP 发现                       | 启用UPnP发现功能。默认为是                  |
|          | UPnP<br>通知发现间隔                  | 以秒为单位指定发送SSDP的间隔通知。默认值为30        |

### 维护页面定义

#### 表8:维护页面定义

| 固件升级                   |                                                      |
|------------------------|------------------------------------------------------|
| 固件升级                   | 选择如何发送固件升级请求: 始终检查新固件, 仅在F / W前/后更改时检查新固件, 或始终跳过固件检查 |
| HTTP/HTTPS 用户名<br>称    | 配置用户名以通过HTTP / HTTPS服务器进行身份验证                        |
| HTTP/HTTPS<br>密码       | 配置密码以使用HTTP / HTTPS服务器进行身份验证.                        |
| 始终发送HTTP Basic<br>认证信息 | 在从服务器接收身份验证认证之前,HTTP请求中包括己配置的用户名和密码。 默<br>认为否        |
| 使用HTTPS时验证主<br>机       | 使用HTTPS时验证服务器证书中的主机名。 默认为是                           |
| 升级方式                   | 选择固件升级方法: TFTP, HTTP或HTTPS                           |

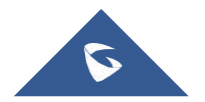

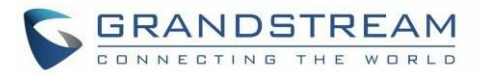

| 固件服务器路径                     | 设置固件服务器的IP地址或域名。承载固件版本的服务器的URL。<br>默认为fm.grandstream.com/gs                                                                                                    |
|-----------------------------|----------------------------------------------------------------------------------------------------|
| 固件文件前缀                      | 在下载之前检查固件文件是否具有匹配的前缀。该字段使用户能够在固件服务器<br>上的一个目录中存储不同版本的固件文件                                                                                                    |
| 固件文件后缀                      | 在下载之前检查固件文件是否具有匹配的后缀。该字段使用户能够在固件服务器<br>上的一个目录中存储不同版本的固件文件                                                                                                    |
| 允许DHCP选项43<br>和选项66覆盖服<br>务 | 用选项66和43从DHCP服务器获取配置和升级服务器信息<br>注意:如果启用了DHCP选项66,则中继器将尝试下载<br>DHCP提供的服务器URL中的固件文件,即使固件服务器路径为空                                                                                                    |
| 自动升级                        | <ul> <li>指定何时启动固件升级过程;有4个选项:(默认为否)</li> <li>是的,每隔X天随机检查一次升级:用户需要指定一个以天为单位的时间段。</li> <li>否:DP760 DECT中继器仅在启动时进行一次升级</li> <li>每隔X分钟检查一次:用户需要指定一段时间(以分钟为单位)</li> <li>每天检查:用户需要指定一天中的小时(0-23)</li> <li>每周检查:用户需要指定一天中的小时(0-23)和星期几(0-6).<u>注意:</u>星期几从星期日开始</li> </ul> |
| 固件密钥                        | 加密时,使用指定密钥(十六进制32位)解密固件文件                                                                                                    |
| 配置                          |                                                                                                    |
| XML 配置文件密码                  | 加密时解密XML配置文件。用于加密XML配置文件的密码是使用0penSSL                                                                                                    |
| HTTP/HTTPS 用户名<br>称         | 输入用户名以通过HTTP / HTTPS服务器进行身份验证                                                                                                    |
| HTTP/HTTPS<br>密码            | 输入密码以通过HTTP / HTTPS服务器进行身份验证                                                                                                    |

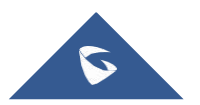

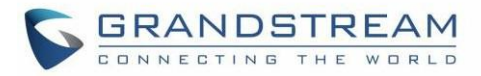

| 始终发送HTTP<br>Basic<br>认证信息        | 在从服务器接收身份验证认证之前,在HTTP请求中包括已配置的用户名和密码。 默<br>认为否                                                                                                    |
|----------------------------------|----------------------------------------------------------------------------------------------------|
| 使用HTTPS时验证主<br>机                 | 使用HTTPS时验证服务器证书中的主机名。默认为是.                                                                                                    |
| 配置方式                             | 选择配置方法: TFTP, HTTP或HTTPS                                                                                                    |
| 配置服务器路<br>径                      | 设置配置服务器的IP地址或域名。服务器上传要在DP760上升级的配置文件的副本。 默认为fm.grandstream.com/gs                                                                                                    |
| 配置文件前<br>缀                       | 在下载之前检查配置文件是否具有匹配的前缀。此字段允许用户将不同的配置文<br>件存储在配置服务器上的一个目录中                                                                                                    |
| 配置文件后<br>缀                       | 在下载之前检查配置文件是否具有匹配的postfix。此字段允许用户将不同的配置<br>文件存储在配置服务器上的一个目录中                                                                                                    |
| 允许DHCP选项43<br>和<br>选项66覆盖服务<br>器 | 用选项66和43从DHCP服务器获取配置和升级服务器信息<br>注意:如果启用了DHCP选项66,则中继器将尝试下载<br>DHCP提供的服务器URL中的固件文件,即使固件服务器路径为空                                                                                                    |
| 自动升级                             | <ul> <li>指定何时启动配置过程;有4个选项:</li> <li>否:中继器仅在启动时请求配置文件一次.</li> <li>每隔X分钟检查一次:用户需要以分钟为单位指定时间段</li> <li>每天检查:用户需要指定一天中的小时(0-23).</li> <li>每周检查一次:户需要指定一天中的小时(0-23)和星期几(0-6)。注意:星期几从星期日开始<br/>默认为否</li> </ul> |
| 验证配置文件                           | 在接受之前验证配置文件。这可以保护设备配置免受未经授权的修改。默认为否                                                                                                    |
| 上传设备配置                           | 手动将设备配置上传到中继器; 支持TXT和XML格式的文件                                                                                                    |
| 设备配置(TXT)                        | 以.txt格式下载实际设备配置文件                                                                                                    |

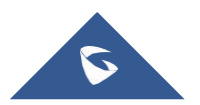

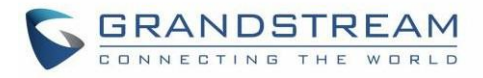

| 设备配置(XML)    | 以.xml格式下载默认设备配置文件                                                                    |                                         |  |
|--------------|--------------------------------------------------------------------------------------|-----------------------------------------|--|
| 备份           | 单击"备份",生成并下载备份文件配置<br>设置按钮                                                           |                                         |  |
| Web/SSH 访问   |                                                                                      |                                         |  |
| 新密码          | 配置用户级密码。<br>区分大小写,最大长度为30个字符                                                         |                                         |  |
| 确认密码         | 再次配置新用户密码进行确认                                                                        |                                         |  |
| 新密码          | 配置管理员级密码。<br>区分大小写并且最大 长度为30个字符                                                      |                                         |  |
| 确认密码         | 再次配置新的管理员密码进行确认                                                                      |                                         |  |
| 访问控制列表       | WAN端的白名单                                                                             | 如果存在白名单,则只允许这些IP地<br>址进行Web和SSH访问.      |  |
|              | WAN端黑名单                                                                              | 如果存在黑名单且白名单为空,则不<br>允许这些IP地址进行Web和SSH访问 |  |
| Web/SSH 设置   |                                                                                      |                                         |  |
| WEB HTTP 端口  | 自定义用于访问中继器Web 配置界面的HTTP端口。默认值为80                                                     |                                         |  |
| WEB HTTPS 端口 | 定义用于访问中继器Web 配置界面的HTTPS端口。默认值为443                                                    |                                         |  |
| Web 访问模式     | 确定用于访问Web 配置界面的协议。默认为HTTP                                                            |                                         |  |
| 禁用SSH        | 用SSH访问。默认为否                                                                          |                                         |  |
| SSH 端口       | 自定义SSH访问端口。默认值为22                                                                    |                                         |  |
| 日期和时间        |                                                                                      |                                         |  |
| NTP 服务器      | 定义NTP(网络时间协议)服务器的URL或IP地址。 由中继器器用于同步日期和时间。可在 <u>http://www.ntp.org</u> 上找到公共NTP服务器列表 |                                         |  |
| NTP 更新间隔     | NTP服务器在指定的时间段(以分钟为单位)获取日期和时间。默认为60分钟                                                 |                                         |  |

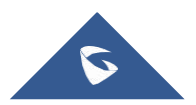

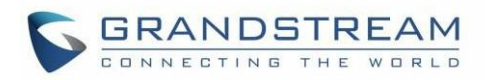

| 允许DHCP选项42到<br>NTP服务器 | 使用DHCP Option 42从DHCP服务器获取NTP服务器地址; 它将覆盖已配置的NTP服务器。如果设置为No,即使DHCP服务器提供NTP服务器,转发器也将使用配置的NTP服务器来同步时间和日期。默认为是                                                                                                    |
|-----------------------|----------------------------------------------------------------------------------------------------|
| 时区                    | 选择时区以在中继器上定义日期/时间                                                                                                    |
| 自定义时区                 | 允许用户定义自己的时区.                                                                                                    |
| 允许DHCP选项<br>2覆盖时区     | 使用DHCP Option 2从DHCP服务器获取时区设置(偏移);它会<br>覆盖选定的时区。如果设置为No,即使DHCP服务器提供,DP760 DECT中继器也将使<br>用所选时区。 默认为是。                                                                                                    |
| 系统日志                  |                                                                                                    |
| Syslog 服务器            | 设置系统日志服务器的IP地址或URL。服务器从中继器收集系统日志信息                                                                                                    |
| Syslog 等级             | <ul> <li>选择日志级别;级别是DEBUG, INFO, WARNING, ERROR之一(默认为<br/>没有)。系统日志消息基于以下事件发送: <ol> <li>启动时的产品型号/版本(INF0级别)</li> <li>NAT相关信息(INF0级别)</li> <li>发送或接收SIP消息(DEBUG级别)</li> <li>SIP消息摘要(INF0级别)</li> <li>SIP消息摘要(INF0级别)</li> <li>注册状态更改(INF0级别)</li> <li>注册状态更改(INF0级别)</li> <li>Ethernet链接(INF0级别)</li> <li>Ethernet链接(INF0级别)</li> <li>SLIC芯片异常(警告和错误级别)</li> <li>内存异常(ERROR级别)</li> </ol> </li> <li>Syslog使用USER工具。除标准Syslog有效内容外,它还包含以下组件: GS_LOG: <ul> <li>[设备MAC地址][错误代码]错误消息</li> <li>示例: May 19 02:40:38 192.168.1.14 GS_LOG: [00: 0b: 82: 00: a1: be]</li> <li>[000]</li> <li>以太网链接已启动</li> </ul> </li> </ul> |
| 数据包捕获                 |                                                                                                    |
| 状态                    | 显示数据包捕获状态。当用户开始捕获跟踪文件时,它将显示<br>开启状态,否则显示停止                                                                                                    |

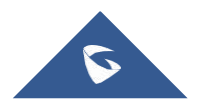

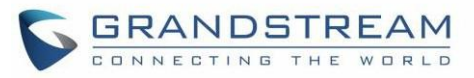

| 恢复出厂设置   |                         |                                                                                                    |
|----------|-------------------------|----------------------------------------------------------------------------------------------------|
| 强制重启     | 强制重启DP760 I<br>注意:即使有活动 | DECT中继器<br>1呼叫,DP760也会重启                                                                                                    |
| Web 界面按钮 | 重置类型                    | 指定通过Web 配置界面按钮执行的重置类型<br>Web 配置界面按钮有2种重置类型<br>1. 完全恢复出厂设置: 重置所有设置.<br>2. 仅用户数据: 重置除订阅信息以外的所有设置,并重置所有<br>其他设置,如配置设置,音频设置等.<br>默认设置为完全恢复出厂设置.                                                     |
|          | 执行选定的选项                 | 按Reset可恢复DP760的出厂默认设置.                                                                                                    |
| 硬件按钮     | 重置类型                    | <ul> <li>通过设备上的硬件按钮执行的重置类型。硬件按钮有3种重置类型:</li> <li>1.完全恢复出厂设置:重置所有设置</li> <li>2.仅用户数据:重置除订阅信息以外的所有设置,并重置所有其他设置,如配置设置,音频设置等</li> <li>3.安全锁:出于安全目的,禁用硬件按钮以恢复出厂设置</li> <li>默认设置为完全恢复出厂设置.</li> </ul> |
| 支持       |                         |                                                                                                    |
| 支持文档     | 在线支持                    | 将用户重定向到Grandstream官方网站上提供的工具页面和DP7xx<br>产品页面                                                                                                    |
|          | 离线支持                    | Allows users to download MD Hole Location for wall mount.<br>允许用户下载壁孔安装的MD孔位置                                                                                                    |
| 调试工具     | 远程日志提交<br>- 注释和条件       | 通过单击"提交"按钮,您同意允许设备将这些文件发送到<br>Grandstream以用于故障排除目的。如果可能,请在发生问题时<br>附上有关设备使用信息的注释。作为提交文件的设备的替代方<br>案,您可以下载以下文件并手动将其提交给Grandstream                                                                |

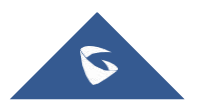

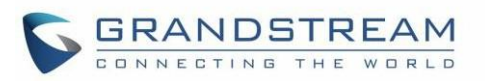

| 调试日志文 | DECT中继器上的设备记录控制过程并生成核心文件和其他调试 |
|-------|-------------------------------|
| 件     | 信息。重启需要重启进程.                  |

### 远程重启

按Web 配置页面右上角的Reboot按钮以远程重启DP760。然后,Web浏览器将显示重新启动消息,通过按 "确定"确认重新启动,或单击"取消"按钮以避免重新启动。 等待大约1分钟再次登录

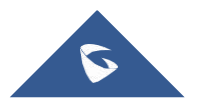

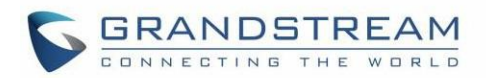

## DP760 DECT中继器与DP750配对

恢复出厂设置后,DP760将设置为"自动区域"模式。在此模式下,右侧的三个LED保持快速闪烁,然后 DP760将在当前环境中搜索基本信号以自动配对,然后自动切换到基站的相同区域(EU,US或BR)

### DP750启用中继器模式

在将DP760 DECT中继器与DP750基座配对之前,应首先在基座上启用中继器模式。请参考以下步骤在DP750 基座上启用中继器模式:

- 1. 使用管理员的用户名和密码访问DP750的Web 设置界面。(默认用户名和密码为: admin / admin).
- 2. 选择到DECT→常规设置,并将启用中继模式设置为是.

| DECT                                          | <b>General Settings</b>    |              |
|-----------------------------------------------|----------------------------|--------------|
| General Settings                              |                            |              |
| SIP Account Settings<br>Handset Line Settings | Base Station Name          | DP750_870884 |
| Handset Settings 🛛 🕀                          | Admin PIN Code             |              |
|                                               | Enable Repeater Mode       | 🔍 No 🖲 Yes   |
|                                               | Enable Repeater Management | 🔍 No 🖲 Yes   |
|                                               | Clear Call Logs            | Delete       |

#### 图 10:启用中继器模式

3. 按"保存并应用",然后重新启动基座以应用新设置

### DP760 DECT 中继器配对

在DP750基站上启用中继器模式后,您可以使用以下方法之一轻松将其与DP760 DECT转发器配对:

- 自动配对
- 手动配对
- 使用DP750中继器管理配对DP760

**注意:** DP750使用自动/手动配对方法,即使在DP750上启用了"中继器管理模式",DP760中继器也不会列在 DP750 "DECT中继器状态"页面上.

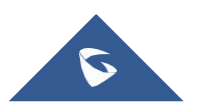

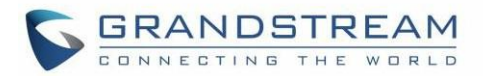

### 自动配对

要将DP760 DECT中继器与DP750基站自动配对:

- 1. 请将DP760 DECT中继器靠近DP750,然后打开DP760的电源.
- 2. DP760完成启动后,配对LED将闪烁,表示中继器正在搜索附近的基座.
- 注意:如果所有LED保持亮起,则表示DP760中继器已成功与DP750 基座配对并可以使用。您可能需要在继续 之前将其断开(请参阅[DP760DECT断开]).
- 3. 使用以下方法之一在DP750基站上开放订阅:
  - 重启基座
  - 长按DP750后面板上的页面/订阅按钮7秒钟.
  - 访问DP750 Web 配置界面并按下订阅按钮.
- 4. DP760 DECT中继器将自动与DP750配对。成功与DP750基座配对后,所有LED将亮起,转发器状态将更新如下:

| Status                        | DECT Repeater S              | Status                          |
|-------------------------------|------------------------------|---------------------------------|
| DECT Repeater Status          |                              |                                 |
| Network Status<br>System Info | Repeater Name                | DP760_9e274c                    |
|                               | Repeater FW Version          | FW 03.00 Build 1294             |
|                               | Repeater DECT RF Region      | EU                              |
|                               | Repeater Status              |                                 |
|                               | Status                       | Repeater is in normal operation |
|                               | Signal Strength              | Link is excellent               |
|                               | Number of Active Calls       | 0                               |
|                               | Global Functions             |                                 |
|                               | Base Station RFPI Address    | 02C344DDA0 (RPN 2)              |
|                               | Base Station IP Address      | 192.168.5.141                   |
|                               | Disconnect from Base Station | Disconnect                      |

图 11: 中继器状态 - 配对(自动配对)

#### 注意:

- 对于自动配对,应禁用DP760 Web 配置界面下的"使用手动配置的RFPI"选项(默认情况下禁用)
- 该配对可能需要几分钟。时间将根据DP760的数量而有所不同.

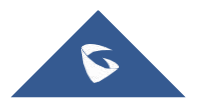

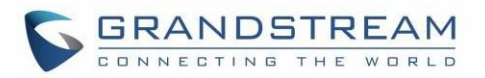

### 手动配对

٠

要将DP760 DECT中继器手动配对到DP750基站:

- 使用管理员的用户名和密码访问DP760的Web配置界面。(默认用户名和密码为admin / admin)。请参 阅[访问Web 配置界面]
- 2. 选择DECT→常规设置,并将使用手动配置的RFPI设置为是
- 3. 在"手动配置的基本RFPI"字段中,配置DP750基站RFPI地址.
- 注意: DP750基站的RFPI地址在Web配置界面→状态→DECT状态→基本DECT RFPI地址下可用
- 4. 单击"保存并应用"以确认新设置
- 5. 选择DECT Repeater Status页面, 然后单击"Manual-Lock to xxxxxxxxxx".
- 6. DP760 DECT中继器将自动与DP750配对。 如果配对正确基座,则所有LED将保持稳定亮起,并且中继器 状态将更新如下.

| Status               | DECT Repeater S              | Status                          |
|----------------------|------------------------------|---------------------------------|
| DECT Repeater Status | -                            |                                 |
| Network Status       | Repeater Name                | DP760 9e274c                    |
| System Info          |                              | D1700_36274C                    |
|                      | Repeater FW Version          | FW 03.00 Build 1294             |
|                      | Repeater DECT RF Region      | EU                              |
|                      | Repeater Status              |                                 |
|                      | Status                       | Repeater is in normal operation |
|                      | Signal Strength              | Link is excellent               |
|                      | Number of Active Calls       | 0                               |
|                      | Global Functions             |                                 |
|                      | Base Station RFPI Address    | 02C344DDA0 (RPN 2)              |
|                      | Base Station IP Address      | 192.168.5.141                   |
|                      | Disconnect from Base Station | Disconnect                      |

图12: 中继器状态 - 配对(手动配对)

注意:确保DP750基站上启用了中继器模式.

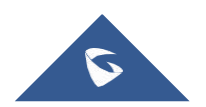

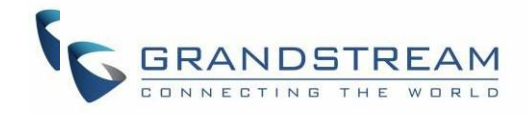

### 使用DP750中继器管理配对DP760

DP750上的中继器管理模式允许从DP750 Web控制界面配对,断开和管理已发现和配对的中继站.

#### ✤ 启用中继器管理模式

以下步骤说明了如何在DP750上启用和使用中继器管理模式:

- 1. 使用管理员的用户名和密码访问DP750的Web 配置界面。(默认用户名和密码为admin / admin).
- 2. 选择到DECT→常规设置,并将启用中继器管理设置为是
- 3. 按保存并应用,然后重新启动设备以应用新设置

| DECT                                                                | Genera       | al Settings       |                   |                   |
|---------------------------------------------------------------------|--------------|-------------------|-------------------|-------------------|
| General Settings                                                    |              |                   |                   |                   |
| SIP Account Settings<br>Handset Line Settings<br>Handset Settings = | Base Statio  | on Name<br>Code   | DP750_870884      |                   |
| HS1 Settings                                                        | Enable Re    | peater Mode       | No Ves            |                   |
| HS2 Settings                                                        | Enable Rep   | peater Management | © No ♥ Yes        |                   |
| HS4 Settings                                                        | Clear Call I | Logs              | Delete            |                   |
| HS5 Settings                                                        | Handset      | t Settings        |                   |                   |
|                                                                     | Handset      | Handset Name      | Handset Phonebook | Offhook Auto-dial |
|                                                                     | HS1          | HS1               | PB1 •             |                   |
|                                                                     | HS2          | HS2               | PB2 •             |                   |
|                                                                     | HS3          | HS3               | PB3 •             |                   |
|                                                                     | HS4          | HS4               | PB4 •             |                   |
|                                                                     | HS5          | HS5               | PB5 •             |                   |

图 13: 中继器相关状态

#### ◆ 使用DP750上的中继器管理模式配对DP760

中继器管理模式使用其名称, IP和Mac地址显示已发现和配对的设备, 并且还可以将DP750基座与DP760 DECT 中继器配对.

请参考以下步骤,以便使用中继器管理模式将DP760与DP750配对

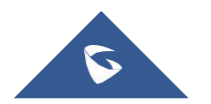

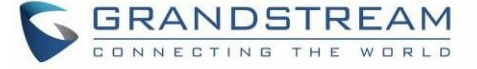

- 1. 使用管理员的用户名和密码访问DP750的Web 配置界面。(默认用户名和密码为admin / admin).
- 2. 导航到状态→DECT中继器状态并从Discovered Devices中选择中继器

3. 单击"链接"按钮以配对基座和中继器.

**注意**:与DP750基座配对的DP760中继器在状态→DECT中继器状态→配对设备下显示并可用,其状态, 信号强度,活动呼叫数以及从配对基站断开它们的能力.

| Status                             | DECT    | Repeate      | r Status      |              |      |
|------------------------------------|---------|--------------|---------------|--------------|------|
| Account Status<br>DECT Base Status |         |              |               |              |      |
| DECT Repeater Status               | Paired  | Devices      |               |              |      |
| Line Options                       | Discove | ered Devices | 5             |              |      |
| Network Status<br>System Info      | Model   | Name         | IP            | MAC          | Link |
|                                    | DP760   | DP760_8b556b | 192.168.5.125 | 000b828b556b | Link |

图 14: DP750上DECT中继器状态

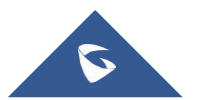

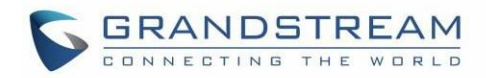

# 断开DP760 DECT

要断开DP760 DECT中继器与基座DP750的连接,请参阅以下选项:

### 进入DP760 Web 配置界面

要通过Web 配置界面断开DP760 DECT中继器,请参考以下步骤:

- 1. 使用管理员的用户名和密码访问DP760的Web 配置界面。(默认用户名和密码为: admin / admin)
- 2. 选择状态→DECT状态→全局功能,然后按断开连接
- 3. DP760 DECT中继器将自动与DP750断开连接,它将再次开始扫描可用的RFP.

| DECT Repeater S              | Status                                                                                                    |
|------------------------------|----------------------------------------------------------------------------------------------------|
|                              |                                                                                                    |
| Papagtar Nama                | DD760 Obsech                                                                                                    |
| Repeater Name                | DF760_805560                                                                                                    |
| Repeater FW Version          | FW 03.00 Build 1294                                                                                                    |
| Repeater DECT RF Region      | EU                                                                                                    |
| Repeater Status              |                                                                                                    |
| Status                       | Repeater is in normal operation                                                                                                    |
| Signal Strength              | RF Link is excellent                                                                                                    |
| Number of Active Calls       | 0                                                                                                    |
| Global Functions             |                                                                                                    |
| Base Station RFPI Address    | 02C344DDA0 (RPN 3)                                                                                                    |
| Disconnect from Base Station | Disconnect                                                                                                    |
|                              | DECT Repeater S<br>Repeater Name<br>Repeater FW Version<br>Repeater DECT RF Region<br>Repeater Status<br>Status<br>Status<br>Signal Strength<br>Number of Active Calls<br>Global Functions<br>Base Station RFPI Address<br>Disconnect from Base Station |

#### 图 15: DP750上的DECT中继器状态

### 使用面板按钮

长按DP760后面板上的页面按钮7秒钟,它将删除前一个基站的配对值

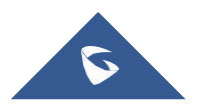

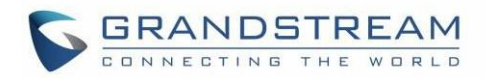

### DP750上使用中继器管理模式

要使用DP750上的中继器管理模式断开DP760 DECT中继器:

- 1. 使用管理员的用户名和密码访问DP750的Web 配置界面。(默认用户名和密码为admin / admin).
- 2. 选择状态→DECT中继器状态
- 3. 从"发现的设备"中选择中继器
- 4. Clink取消链接按钮以将中继器与基座断开

| Status               | DECT   | Repeate      | r Status                               |              |        |                      |              |        |
|----------------------|--------|--------------|----------------------------------------|--------------|--------|----------------------|--------------|--------|
| Account Status       |        |              |                                        |              |        |                      |              |        |
| DECT Base Status     |        |              |                                        |              |        |                      |              |        |
| DECT Repeater Status | Paired | Devices      |                                        |              |        |                      |              |        |
| Line Options         | Model  | Name         | IP                                     | MAC          | Status | Signal Strength      | Active Calls | Unlink |
| Network Status       | DP760  | DP760_8b556b | 192.168.5.125                          | 000b828b556b | online | RF Link is excellent | 0            | Unlink |
| System Info          |        |              | 12100010000000000000000000000000000000 |              |        |                      | 26.292       |        |

#### 图 16: DP750上的DECT中继器状态

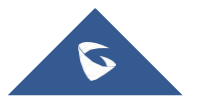

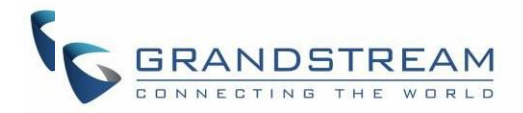

# 升级和部署

通过配置TFTP / HTTP / HTTPS服务器的URL / IP地址并选择升级方式,可以通过TFTP / HTTP / HTTPS升 级DP760 DECT中继器。配置TFTP或HTTP / HTTPS的有效URL; 服务器名称可以是FQDN或IP地址.

### 有效URL的示例:

firmware.grandstream.com

fw.ipvideotalk.com/gs

### 固件升级步骤

请按照以下步骤升级DP760中继器的固件版本:

- 1. 使用管理员的用户名和密码访问DP760的Web 配置界面。(默认用户名和密码是: admin / admin).
- 选择到维护→固件升级页面,在固件服务器路径中输入升级服务器的IP地址或FQDN,然后选择通过TFTP 或HTTP / HTTPS升级.
- 3. 确保选择始终检查新固件
- 4. 单击"保存并应用"按钮更新更改。然后重启或重启设备以更新新固件.

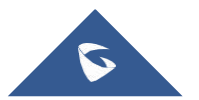

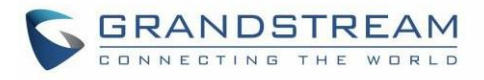

| Maintenance      | Firmw                | vare Upgrade                              |                                                                                                    |      |
|------------------|----------------------|-------------------------------------------|----------------------------------------------------------------------------------------------------|------|
| Firmware Upgrade |                      |                                           |                                                                                                    |      |
| Provisioning     | Base F               | irmware                                   |                                                                                                    |      |
| Veb/SSH Access   | Daser                | IIIIwale                                  |                                                                                                    |      |
| /eb/SSH Settings | Firmuna              | Llograda                                  | Always Check for New Firmware     Always Check for New Firmware                                                            | Ohar |
| ate and Time     | FILLIWAD             | eopgrade                                  | <ul> <li>Check New Firmware Only when Five pre-sum a</li> <li>Always Skip the Firmware Check</li> </ul>                    | Unar |
| slog             | HTTP/H               | TTPS User Name                            |                                                                                                    |      |
| cket Capture     |                      |                                           |                                                                                                    |      |
| ictory Reset     | HTTP/H               | TTPS Password                             |                                                                                                    |      |
| ipport           | Always s             | send HTTP Basic<br>cation Information     | ● No <sup>©</sup> Yes                                                                                                    |      |
|                  | Verify ho            | ost when using HTTPS                      | No • Yes                                                                                                    |      |
|                  | Upgrade              | via                                       | ○ TFTP ● HTTP ○ HTTPS                                                                                                    |      |
|                  | Firmwar              | e Server Path                             | fm.grandstream.com/gs                                                                                                    |      |
|                  | Firmwar              | e File Prefix                             |                                                                                                    |      |
|                  | Firmwar              | e File Postfix                            |                                                                                                    |      |
|                  | Allow DH<br>66 to Ov | HCP Option 43 and Option<br>erride Server | ○ No ● Yes                                                                                                    |      |
|                  | Automat              | ic Upgrade                                | No     Yes, check for upgrade every 10080 minute     Yes, check for upgrade every day     Yes, check for upgrade every day | ∋(s) |
|                  | Hour of t            | the Day(0-23)                             | 1                                                                                                    |      |
|                  | Day of th            | ne Week (0-6)                             | 1                                                                                                    |      |
|                  | Firmwar              | e Key                                     |                                                                                                    |      |
|                  |                      |                                           | Save Save and Apply Reset                                                                                                  |      |

#### 图 17: 固件升级界面

### 通过本地TFTP / HTTP服务器升级

对于想要在没有本地TFTP / HTTP服务器的情况下使用远程升级的用户,Grandstream面向用户提供了一个 NAT-HTTP服务器。用户可以通过此服务器下载其设备的最新软件升级。请参阅网页:\_

http://www.grandstream.cn/support/firmware

或者,用户可以下载免费的TFTP或HTTP服务器并进行本地固件升级。免费的Windows版TFTP服务器可从以下网站下载:

http://www.solarwinds.com/products/freetools/free tftp\_server.aspx http://tftpd32.jounin.net/.

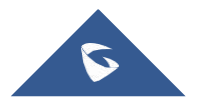

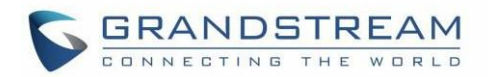

.

#### 通过TFTP进行本地固件升级的说明:

- 1. 解压固件文件并将其全部放在TFTP服务器的根目录中
- 2. 将TFTP服务器和DP760 DECT中继器连接到同一LAN段.
- 启动TFTP服务器并转到文件菜单→配置→安全性,将TFTP服务器的默认设置从仅接收更改为仅传输以进 行固件升级
- 4. 启动TFTP服务器并在DP760 DECT Repeater Web GUI上配置TFTP服务器.
- 5. 将固件服务器路径配置为TFTP服务器的IP地址.
- 6. 保存并应用更改并重新启动DP760 DECT中继器.

.

用户还可以选择从<u>http://httpd.apache.org/</u>下载免费的HTTP服务器或使用Microsoft IIS Web 服务器

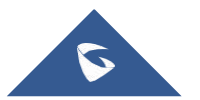

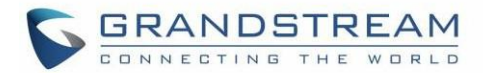

# 恢复出厂设置

# ▲ 警告:

恢复出厂设置将删除中继器上所有配置信息,进行前请备份或者打印设置。如果您丢失了配置参数且不能 连接到您的VOIP提供商,潮流公司不负任何责任.

### 重置DP760中继器

有两种方法可将DP760 DECT中继器重置为默认设置:

### Reset 按钮

- 1. 找到DP760后面板上的复位孔.
- 2. 在此孔中插入一个针,然后按住约7秒钟
- 3. 拔出针,所有设置恢复到出厂设置
- 注意: 快速按下复位孔只会重启设备

### WEB配置界面

- 1. 访问DP760 DECT中继器Web 配置界面.
- 2. 输入您的管理员用户名和密码。(默认用户名和密码: admin / admin)
- 3. 按登录访问并选择维护→出厂重置
- 按"重置"按钮,设备将提示确认消息,按"确定"重置中继器,然后设备自动重启,参数恢复为 默认值或按"取消"取消重置.

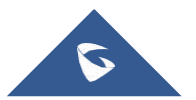

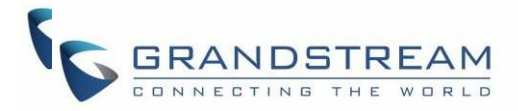

# 体验DP760

访问网页: <u>http://www.grandstream.com</u>或者 <u>http://www.grandstream.cn</u>获取最新的固件版本,以及产品特性文档, FAQs,用户手册和新产品发布消息.

强烈推荐用户阅读 产品相关文档, FAQs 获取产品使用过程中常见问题的解答。如果用户通过潮流网络认证 合作伙伴或经销商购买了我们的产品,请直接联系他们提供直接支持。

我们的技术支持人员都是经过专业训练的,随时准备为用户回答相关问题。联系我们的技术人员提交问题反 馈并获取进一步支持。

感谢您使用 潮流DECT 中继器, 它一定会给您的业务和个人生活带来便利

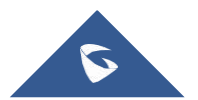